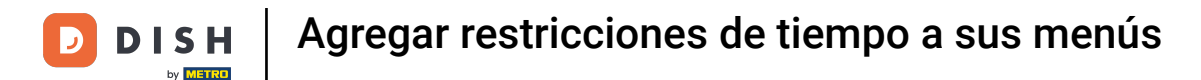

Bienvenido al panel de DISH POS. En este tutorial, te mostramos cómo añadir restricciones horarias a tus menús. Primero, haz clic en Artículos.

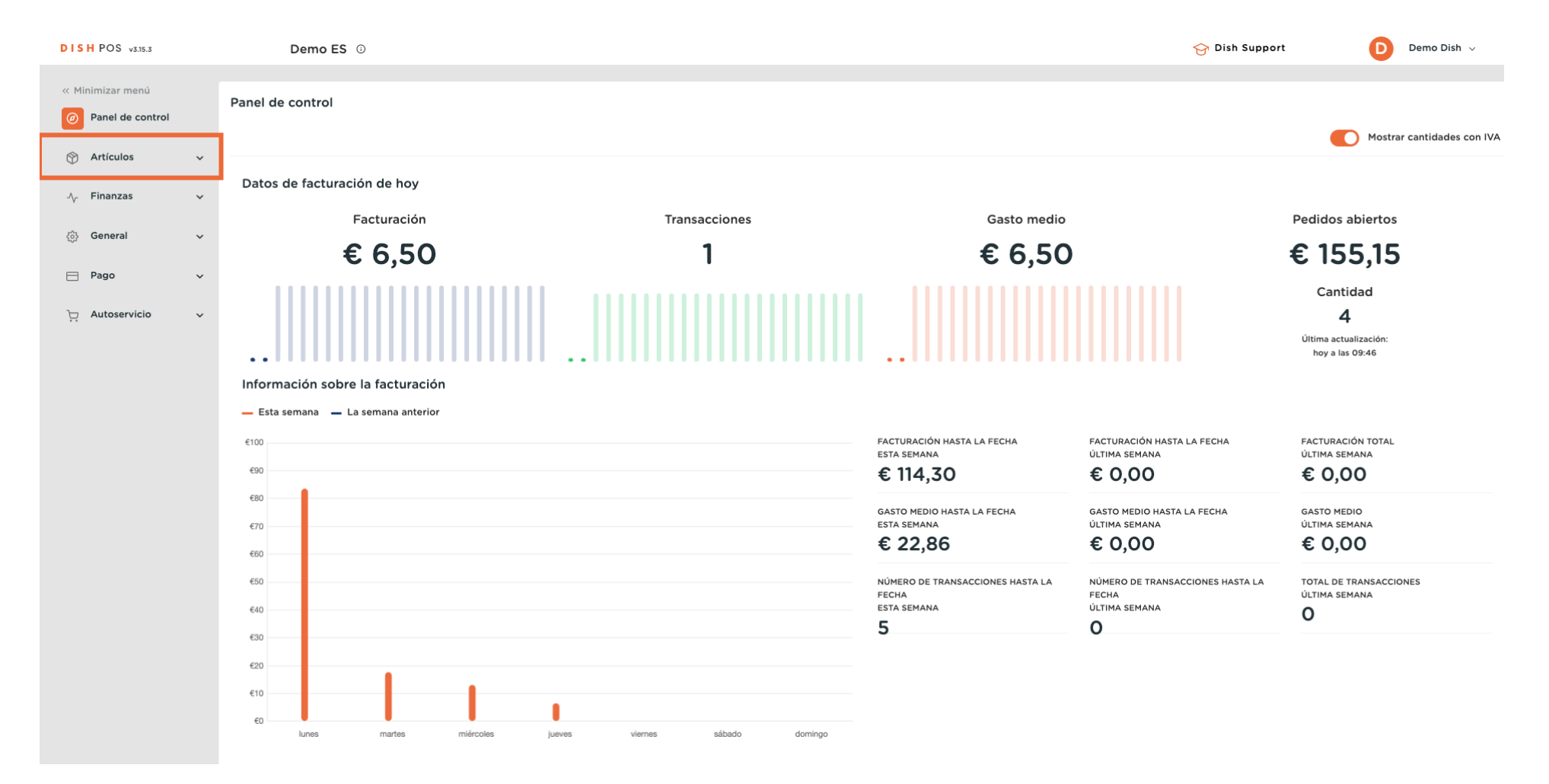

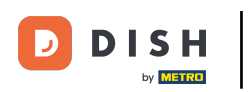

Luego ve a Periodos.

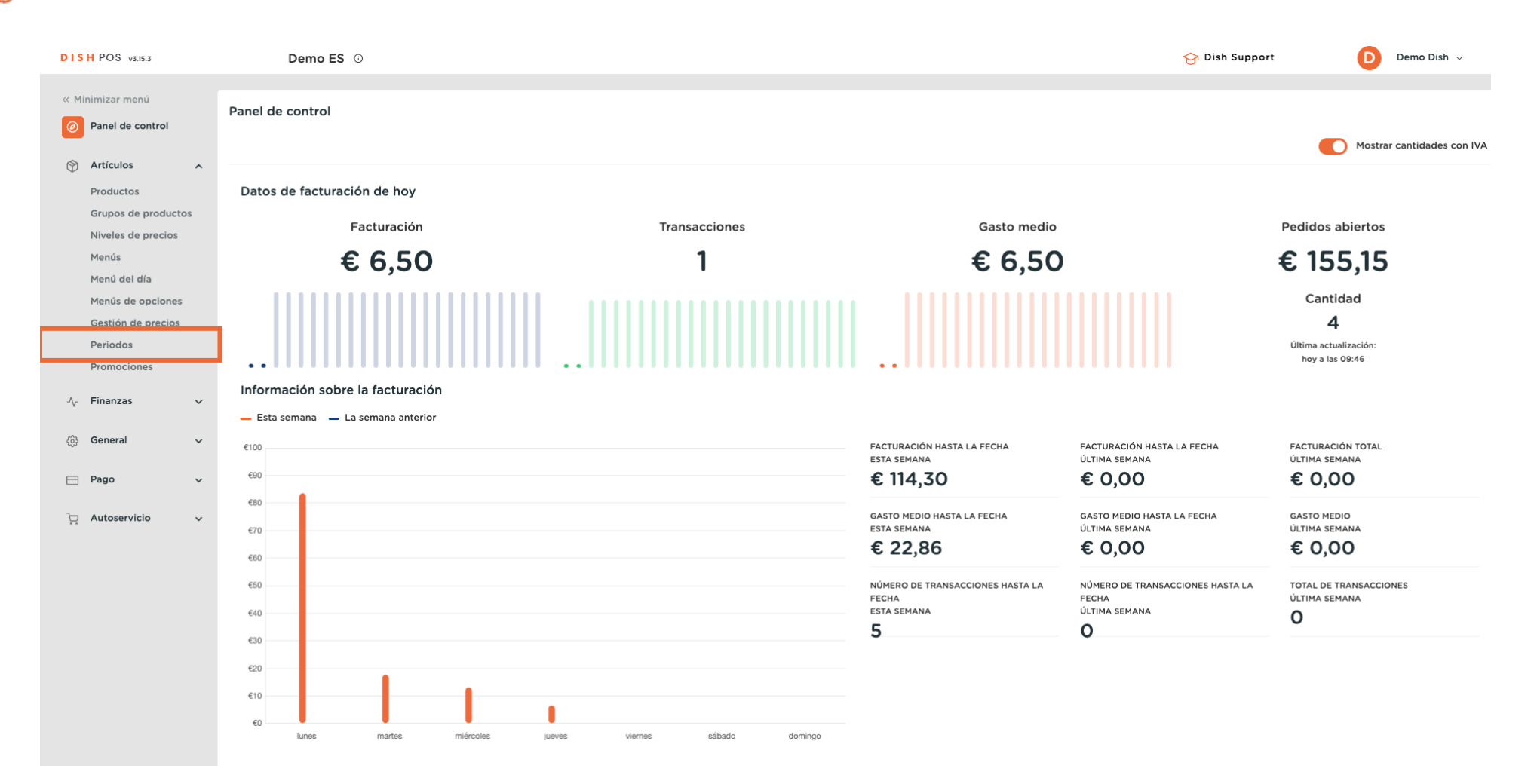

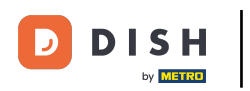

Ð

#### Y añade un nuevo periodo de tiempo haciendo clic en + Añadir periodo.

| DISH POS v3.15.3                                                                                                    | Demo ES 💿             |                     |                     |                    |                         |                      | 😚 Dish Support                  | Demo Dish 🗸      |
|----------------------------------------------------------------------------------------------------|-----------------------|---------------------|---------------------|--------------------|-------------------------|----------------------|---------------------------------|------------------|
| « Minimizar menú     Panel de control     Artículos                                                                       | Periodos (1 periodos) |                     |                     |                    |                         |                      | i⊟ Mostrar <b>50 </b> ~Registro | + Añadir periodo |
| Productos                                                                                                    | ID Nombre             | Inicio              | Fin                 | Tipo de repetición | Intervalo de repetición | Fin de la repetición |                                 |                  |
| Grupos de productos<br>Niveles de precios<br>Menús<br>Menú del día<br>Menús de opciones<br>Gestión de precios<br>Periodos | 🤌 💼 #1 Sólo entrantes | 22-08-2022 12:00:00 | 22-08-2022 17:00:00 | Día                | 1                       |                      |                                 |                  |
| Promociones                                                                                                    |                       |                     |                     |                    |                         |                      |                                 |                  |
| $\ \ \ \ \ \ \ \ \ \ \ \ \ \ \ \ \ \ \ $                                                                                  |                       |                     |                     |                    |                         |                      |                                 |                  |
| (3) General 🗸                                                                                                    |                       |                     |                     |                    |                         |                      |                                 |                  |
| 🖻 Pago 🗸 🗸                                                                                                    |                       |                     |                     |                    |                         |                      |                                 |                  |
| ຼ Autoservicio ~                                                                                                    |                       |                     |                     |                    |                         |                      |                                 |                  |
|                                                                                                    |                       |                     |                     | 1                  |                         |                      |                                 |                  |

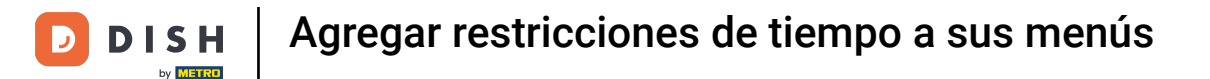

Se abre una nueva ventana en la que puedes introducir toda la información para el nuevo periodo de tiempo. Empieza introduciendo el nombre en el campo de texto correspondiente.

| DISH POS v3.15.3               | Añadir periodo | Periodo        |                     |         |             |            |    |    |              |                |           | CERRAR 🛞 |
|--------------------------------|----------------|----------------|---------------------|---------|-------------|------------|----|----|--------------|----------------|-----------|----------|
| « Minimizar menú               | O Periodo      | Nombre         |                     |         |             |            |    |    |              |                |           |          |
| Panel de control               |                | Periodo        |                     |         |             | Calendario |    |    |              |                |           |          |
| Artículos                      |                |                | Todo el día         |         |             | <          |    |    | FEBRERO 2024 |                |           | >        |
| Grupos de producto             |                | Inicio"        | <b>6</b> 08-02-2024 | ✓ O9:49 | ES UNJUEVES | Lu         | Ma | мі | Ju           | Vi             | Sa        | Do       |
| Niveles de precios             |                | Duración*      |                     | ~       |             | 29         | 30 | 31 | 1            | 2              | 3         | 4        |
| Menú del día                   |                |                | Se puede repetir    |         |             | 5          | 6  | 7  | 8            | 9              | 10        | 11       |
| Menús de opciones              |                |                |                     |         |             | 12         | 13 | 14 | 15           | 16             | 17        | 18       |
| Gestión de precios<br>Periodos |                | Identificacion |                     |         |             | 26         | 27 | 28 | 29           | 1              | 2         | 3        |
| Promociones                    |                | Tu referencia  |                     |         |             |            |    |    |              |                |           |          |
| $\gamma$ Finanzas              |                | ID             |                     |         |             | Inicio     |    |    | Fin          |                |           |          |
| දිවූ General                   |                |                |                     |         |             |            |    |    |              |                |           |          |
| Pago                           |                |                |                     |         |             |            |    |    |              |                |           |          |
|                                |                |                |                     |         |             |            |    |    |              |                |           |          |
| Li Autoservicio                |                |                |                     |         |             |            |    |    |              |                |           |          |
|                                |                |                |                     |         |             |            |    |    |              |                |           |          |
|                                |                |                |                     |         |             |            |    |    |              |                |           |          |
|                                |                |                |                     |         |             |            |    |    |              |                |           |          |
|                                |                |                |                     |         |             |            |    |    |              |                |           |          |
|                                |                |                |                     |         |             |            |    |    |              |                |           |          |
|                                |                |                |                     |         |             |            |    |    | (            | Guardar y añac | dir nuevo | Guardar  |
|                                |                |                |                     |         |             |            |    |    |              |                |           |          |

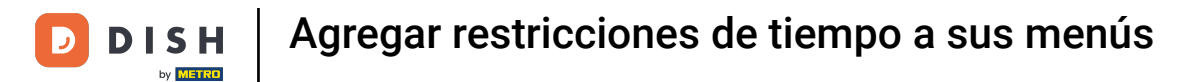

### Si tu periodo de tiempo incluye todo el día, marca la casilla junto a Todo el día.

| DISH POS v3.15.3                        | Añadir periodo | Periodo          |                        |             |            |    |    |              |               |           | CERRAR 🛞 |
|-----------------------------------------|----------------|------------------|------------------------|-------------|------------|----|----|--------------|---------------|-----------|----------|
| « Minimizar menú                        | O Periodo      | Nombre* Almuerzo |                        |             |            |    |    |              |               |           |          |
| Panel de control                        |                | Periodo          |                        |             | Calendario |    |    |              |               |           |          |
| 🕎 Artículos                             |                |                  | Todo el día            |             | <          |    |    | FEBRERO 2024 |               |           | >        |
| Productos<br>Grupos de producto         |                | Inicio*          | ⊕ 08-02-2024 ∨ ⊙ 09:49 | ES UNJUEVES | Lu         | Ма | мі | Ju           | Vi            | Sa        | Do       |
| Niveles de precios                      |                | Duración*        |                        |             | 29         | 30 | 31 | 1            | 2             | 3         | 4        |
| Menús<br>Menú del día                   |                |                  | Se puede repetir       |             | 5          | 6  | 7  | 8            | 9             | 10        | 11       |
| Menús de opciones<br>Gestión de precios |                | Identificación   |                        |             | 12         | 20 | 21 | 22           | 23            | 24        | 25       |
| Periodos                                |                | Tu referencia    |                        |             | 26         | 27 | 28 | 29           | 1             | 2         | 3        |
| Promociones                             |                | ID               |                        |             | Inicio     |    |    | Fin          |               |           |          |
| -∿r Finanzas                            |                |                  |                        |             |            |    |    |              |               |           |          |
| ැති General                             |                |                  |                        |             |            |    |    |              |               |           |          |
| Pago                                    |                |                  |                        |             |            |    |    |              |               |           |          |
| ិ្ជុ Autoservicio                       |                |                  |                        |             |            |    |    |              |               |           |          |
|                                         |                |                  |                        |             |            |    |    |              |               |           |          |
|                                         |                |                  |                        |             |            |    |    |              |               |           |          |
|                                         |                |                  |                        |             |            |    |    |              |               |           |          |
|                                         |                |                  |                        |             |            |    |    |              |               |           |          |
|                                         |                |                  |                        |             |            |    |    |              |               |           |          |
|                                         |                |                  |                        |             |            |    |    |              | Guardar y aña | dir nuevo | Guardar  |
|                                         |                |                  |                        |             |            |    |    |              |               |           |          |

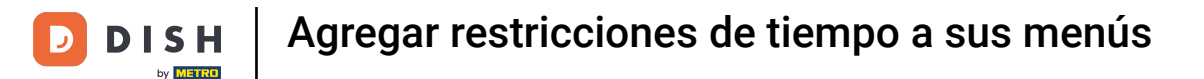

# Si el periodo de tiempo comienza en un día concreto, utiliza el menú desplegable del calendario y el menú de la hora, para configurarlos en consecuencia.

| DISH POS v3.15.3                | Añadir periodo | Periodo                      |                              |         |            |          |          |              |                |          | CERRAR 🛞 |
|---------------------------------|----------------|------------------------------|------------------------------|---------|------------|----------|----------|--------------|----------------|----------|----------|
| « Minimizar menú                | C Periodo      | Nombre <sup>®</sup> Almuerzo |                              |         |            |          |          |              |                |          |          |
| Panel de control                |                | Periodo                      |                              |         | Calendario |          |          |              |                |          |          |
| Artículos                       |                |                              | O Todo el día                |         | <          |          |          | FEBRERO 2024 |                |          | >        |
| Productos<br>Grupos de producto |                | Inicio*                      | 🗎 08-02-2024 🗸 🕓 09:49 ES UN | IJUEVES | Lu         | Ма       | Mi       | Ju           | Vi             | Sa       | Do       |
| Niveles de precios              |                | Duración*                    | ~ ·                          |         | 29         | 30       | 31       | 1            | 2              | 3        | 4        |
| Menús<br>Menú del día           |                |                              | Se puede repetir             |         | 5          | 6        | 7        | 8            | 9              | 10       | 11       |
| Menús de opciones               |                | Idontificación               |                              |         | 12         | 13<br>20 | 14<br>21 | 15           | 16<br>23       | 17       | 18       |
| Periodos                        |                | Taeltincación                |                              |         | 26         | 27       | 28       | 29           | 1              | 2        | 3        |
| Promociones                     |                | Tu referencia                |                              |         | Inicio     |          |          | Fin          |                |          |          |
| $N_{ m T}$ Finanzas             |                |                              |                              |         | meio       |          |          |              |                |          |          |
| င်္ဂနှဲ General                 |                |                              |                              |         |            |          |          |              |                |          |          |
| 🖻 Pago                          |                |                              |                              |         |            |          |          |              |                |          |          |
| ិ្ជា Autoservicio               |                |                              |                              |         |            |          |          |              |                |          |          |
|                                 |                |                              |                              |         |            |          |          |              |                |          |          |
|                                 |                |                              |                              |         |            |          |          |              |                |          |          |
|                                 |                |                              |                              |         |            |          |          |              |                |          |          |
|                                 |                |                              |                              |         |            |          |          |              |                |          |          |
|                                 |                |                              |                              |         |            |          |          |              |                |          |          |
|                                 |                |                              |                              |         |            |          |          |              |                |          |          |
|                                 |                |                              |                              |         |            |          |          |              | Guardar y añad | ir nuevo | Guardar  |

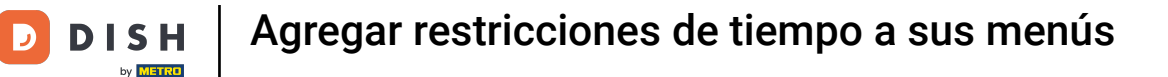

# Ahora establece la duración introduciendo un número en el primer campo. A continuación, utiliza el menú desplegable situado junto a él para establecer una unidad de tiempo para la duración.

| DISH POS v3.15.3                                                              | Añadir periodo | Periodo          |                  |             |                |       |    |              |               |           | CERRAR 🛞 |
|-------------------------------------------------------------------------------|----------------|------------------|------------------|-------------|----------------|-------|----|--------------|---------------|-----------|----------|
| « Minimizar menú                                                              | C Periodo      | Nombre* Almuerzo |                  |             |                |       |    |              |               |           |          |
| Panel de control                                                              |                | Periodo          |                  |             | Calendario     |       |    |              |               |           |          |
| Artículos                                                                     |                |                  | Todo el día      |             | <              |       |    | FEBRERO 2024 |               |           | >        |
| Productos<br>Grupos de producto                                               |                | Inicio*          | 13-02-2024       | ES UNMARTES | Lu             | Ма    | мі | Ju           | Vi            | Sa        | Do       |
| Niveles de precios                                                            |                | Duración*        | 2 O Horas V      | HASTA14:00  | 29             | 30    | 31 | 1            | 2             | 3         | 4        |
| Menús<br>Menú del día                                                         |                |                  | Se puede repetir |             | 5              | 6     | 7  | 8            | 9             | 10        | 11       |
| Menús de opciones                                                             |                | Idontificación   |                  |             | 12             | 20    | 14 | 15           | 16<br>23      | 17        | 18       |
| Periodos                                                                      |                | Transformation   |                  |             | 26             | 27    | 28 | 29           | 1             | 2         | 3        |
| Promociones                                                                   |                |                  |                  |             | Inicio         |       |    | Fin          |               |           |          |
| $N_{\!\!\!\!\!\!\!\!\!\!\!\!\!\!\!\!\!\!\!\!\!\!\!\!\!\!\!\!\!\!\!\!\!\!\!\!$ |                |                  |                  |             | 17 02 2024 12  | 00:00 |    | 17.02        | 2024 14:00:00 |           |          |
| ද්‍රි General                                                                 |                |                  |                  |             | 13-02-2024 12. | 00.00 |    | 15-02-       | 2024 14.00.00 |           |          |
| 🖻 Pago                                                                        |                |                  |                  |             |                |       |    |              |               |           |          |
| ្រុ Autoservicio                                                              |                |                  |                  |             |                |       |    |              |               |           |          |
|                                                                               |                |                  |                  |             |                |       |    |              |               |           |          |
|                                                                               |                |                  |                  |             |                |       |    |              |               |           |          |
|                                                                               |                |                  |                  |             |                |       |    |              |               |           |          |
|                                                                               |                |                  |                  |             |                |       |    |              |               |           |          |
|                                                                               |                |                  |                  |             |                |       |    |              |               |           |          |
|                                                                               |                |                  |                  |             |                |       |    |              |               |           |          |
|                                                                               |                |                  |                  |             |                |       |    |              | Guardar y aña | dir nuevo | Guardar  |

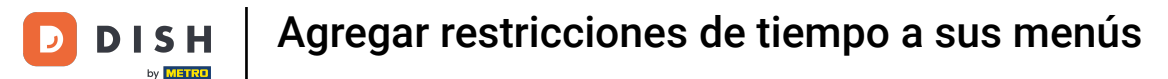

#### Para que el periodo de tiempo se pueda repetir, marca la casilla Se puede repetir.

| DISH POS v3.15.3      | Añadir periodo | Periodo          |                  |           |               |      |              |       |    |                 |               |            | CERRAR 🛞  |
|-----------------------|----------------|------------------|------------------|-----------|---------------|------|--------------|-------|----|-----------------|---------------|------------|-----------|
| « Minimizar menú      | O Periodo      | Nombre* Almuerzo |                  |           |               |      |              |       |    |                 |               |            |           |
| Panel de control      | _              |                  |                  |           |               |      |              |       |    |                 |               |            |           |
|                       |                | Periodo          |                  |           |               | Cale | ndario       |       |    |                 |               |            |           |
| Artículos             |                |                  | Todo el c        | día       |               | <    |              |       |    | FEBRERO 2024    |               |            | <u>``</u> |
| Productos             |                | Inicio"          | <b>#</b> 13-02-2 | 024       | 0 ES UNMARTES |      |              |       |    | I EDITERIO 2024 |               |            |           |
| Grupos de producto    |                | indo             | 0.0011           |           | E OTTALLE     |      | Lu           | Ма    | Mi | Ju              | Vi            | Sa         | Do        |
| Niveles de precios    |                | Duración*        | 2                | () Horas  | V HASTA14:00  |      | 29           | 30    | 31 | 1               | 2             | 3          | 4         |
| Menús<br>Menú del día |                |                  | -                |           |               |      | 5            | 6     | 7  | 8               | 9             | 10         | 11        |
| Menú del día          |                |                  | Se puede         | e repetir |               |      | 12           | 13    | 14 | 15              | 16            | 17         | 18        |
| Gestión de precios    |                | Identificación   |                  |           |               |      | 19           | 20    | 21 | 22              | 23            | 24         | 25        |
| Periodos              |                |                  |                  |           |               |      | 26           | 27    | 28 | 29              | 1             | 2          | 3         |
| Promociones           |                | Tu referencia    |                  |           |               |      |              |       |    |                 |               |            |           |
|                       |                | ID               |                  |           |               | Inic | io           |       |    | Fin             |               |            |           |
| -⁄γ- Finanzas         |                |                  |                  |           |               |      |              |       |    |                 |               |            |           |
| ුරු General           |                |                  |                  |           |               | 13-0 | 02-2024 12:0 | 00:00 |    | 13-02           | 2024 14:00:00 |            |           |
|                       |                |                  |                  |           |               |      |              |       |    |                 |               |            |           |
| Pago                  |                |                  |                  |           |               |      |              |       |    |                 |               |            |           |
|                       |                |                  |                  |           |               |      |              |       |    |                 |               |            |           |
|                       |                |                  |                  |           |               |      |              |       |    |                 |               |            |           |
|                       |                |                  |                  |           |               |      |              |       |    |                 |               |            |           |
|                       |                |                  |                  |           |               |      |              |       |    |                 |               |            |           |
|                       |                |                  |                  |           |               |      |              |       |    |                 |               |            |           |
|                       |                |                  |                  |           |               |      |              |       |    |                 |               |            |           |
|                       |                |                  |                  |           |               |      |              |       |    |                 |               |            |           |
|                       |                |                  |                  |           |               |      |              |       |    |                 |               |            |           |
|                       |                |                  |                  |           |               |      |              |       |    |                 |               |            |           |
|                       |                |                  |                  |           |               |      |              |       |    |                 |               |            |           |
|                       |                |                  |                  |           |               |      |              |       |    |                 | Guardar y aña | adir nuevo | Guardar   |
|                       |                |                  |                  |           |               |      |              |       |    |                 |               |            |           |

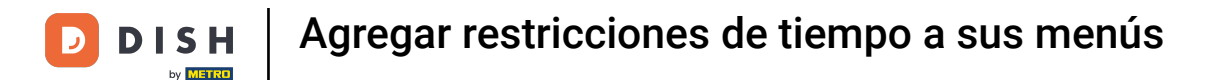

# Entonces aparecerá una nueva opción. Introduce un número en el primer campo, para establecer la frecuencia con la que se repetirá el periodo de tiempo.

| DISH POS v3.15.3                  | Añadir periodo | Periodo            |             |          |                |             |              |         |    |              |                |            | CERRAR 🛞 |
|-----------------------------------|----------------|--------------------|-------------|----------|----------------|-------------|--------------|---------|----|--------------|----------------|------------|----------|
| « Minimizar menú                  | O Periodo      | Nombre* Almuerzo   |             |          |                |             |              |         |    |              |                |            |          |
| Panel de control                  |                | Periodo            |             |          |                |             | Calendario   |         |    |              |                |            |          |
| Artículos                         |                |                    | Todo el día | 1        |                |             | <            |         |    | FEBRERO 2024 |                |            | >        |
| Grupos de producto                |                | Inicio"            | 💾 13-02-202 | 24 ~ C   | <b>)</b> 12:00 | ES UNMARTES | Lu           | Ма      | мі | Ju           | Vi             | Sa         | Do       |
| Niveles de precios                |                | Duración*          | 2           | () Horas | $\checkmark$   | HASTA14:00  | 29           | 30      | 31 | 1            | 2              | 3          | 4        |
| Menús                             |                |                    |             |          |                |             | 5            | 6       | 7  | 8            | 9              | 10         | 11       |
| Menu dei dia<br>Menús de opciones |                |                    | Se puede r  | repetir  |                |             | 12           | 13      | 14 | 15           | 16             | 17         | 18       |
| Gestión de precios                |                | Repetir cada*      |             |          | ~              |             | 19           | 20      | 21 | 22           | 23             | 24         | 25       |
| Periodos                          |                | Detener repetición | Nunca 🗸     |          |                |             | 26           | 27      | 28 | 29           | 1              | 2          | 3        |
| Promociones                       |                | Identificación     |             |          |                |             | Inicio       |         |    | Fin          |                |            |          |
| -√ Finanzas                       |                | Tu referencia      |             |          |                |             | 13-02-2024 1 | 2:00:00 |    | 13-02        | 2024 14:00:00  |            |          |
| දිබු General                      |                |                    |             |          |                |             | 13-02-2024 1 | 2.00.00 |    | 13-02        | -2024 14.00.00 |            |          |
| 🚍 Pago                            |                | ID                 |             |          |                |             |              |         |    |              |                |            |          |
|                                   |                |                    |             |          |                |             |              |         |    |              |                |            |          |
| D Autoservicio                    |                |                    |             |          |                |             |              |         |    |              |                |            |          |
|                                   |                |                    |             |          |                |             |              |         |    |              |                |            |          |
|                                   |                |                    |             |          |                |             |              |         |    |              |                |            |          |
|                                   |                |                    |             |          |                |             |              |         |    |              |                |            |          |
|                                   |                |                    |             |          |                |             |              |         |    |              |                |            |          |
|                                   |                |                    |             |          |                |             |              |         |    |              |                |            |          |
|                                   |                |                    |             |          |                |             |              |         |    |              |                |            |          |
|                                   |                |                    |             |          |                |             |              |         |    |              | Guardar y aña  | ndir nuevo | Guardar  |

## Después, abre el menú desplegable.

DISH

by METRO

D

| DISH POS v3.15.3                  | Añadir periodo | Periodo            |                  |              |               |        |    |              |               |            | CERRAR 🛞 |
|-----------------------------------|----------------|--------------------|------------------|--------------|---------------|--------|----|--------------|---------------|------------|----------|
| « Minimizar menú                  | O Periodo      | Nombre* Almuerzo   |                  |              |               |        |    |              |               |            |          |
| Panel de control                  |                | Periodo            |                  |              | Calendario    |        |    |              |               |            |          |
| Artículos     Productos           |                |                    | Todo el día      |              | <             |        |    | FEBRERO 2024 |               |            | >        |
| Grupos de producto                |                | Inicio"            | 13-02-2024 🗸 🕐   | ES UNMARTES  | Lu            | Ма     | мі | Ju           | Vi            | Sa         | Do       |
| Niveles de precios                |                | Duración*          | 2 () Horas       | V HASTA14:00 | 29            | 30     | 31 | 1            | 2             | 3          | 4        |
| Menús                             |                |                    |                  |              | 5             | 6      | 7  | 8            | 9             | 10         | 11       |
| Menu del dia<br>Menús de opciones |                |                    | Se puede repetir |              | 12            | 13     | 14 | 15           | 16            | 17         | 18       |
| Gestión de precios                |                | Repetir cada*      | 1                | ~            | 19            | 20     | 21 | 22           | 23            | 24         | 25       |
| Periodos                          |                | Detener repetición | Nunca 🗸          |              | 26            | 27     | 28 | 29           | 1             | 2          | 3        |
| Promociones                       |                | Identificación     |                  |              | Inicio        |        |    | Fin          |               |            |          |
| $\gamma$ Finanzas                 |                |                    |                  |              |               |        |    |              |               |            |          |
| 👸 General                         |                | Tu referencia      |                  |              | 13-02-2024 12 | :00:00 |    | 13-02-       | 2024 14:00:00 |            |          |
| D Bago                            |                | ID                 |                  |              |               |        |    |              |               |            |          |
| - Fagu                            |                |                    |                  |              |               |        |    |              |               |            |          |
| 뒃 Autoservicio                    |                |                    |                  |              |               |        |    |              |               |            |          |
|                                   |                |                    |                  |              |               |        |    |              |               |            |          |
|                                   |                |                    |                  |              |               |        |    |              |               |            |          |
|                                   |                |                    |                  |              |               |        |    |              |               |            |          |
|                                   |                |                    |                  |              |               |        |    |              |               |            |          |
|                                   |                |                    |                  |              |               |        |    |              |               |            |          |
|                                   |                |                    |                  |              |               |        |    |              |               |            |          |
|                                   |                |                    |                  |              |               |        |    | (            | Guardar y aña | adir nuevo | Guardar  |
|                                   |                |                    |                  |              |               |        |    |              |               |            |          |

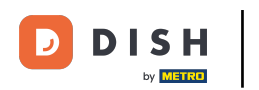

### • Y selecciona una unidad de tiempo para la frecuencia establecida.

| DISH POS v3.15.3         | Añadir periodo | Periodo            |                   |                             |             |               |         |    |              |               |           | CERRAR 🛞 |
|--------------------------|----------------|--------------------|-------------------|-----------------------------|-------------|---------------|---------|----|--------------|---------------|-----------|----------|
| « Minimizar menú         | O Periodo      | Nombre* Almuerzo   |                   |                             |             |               |         |    |              |               |           |          |
| Panel de control         | _              |                    |                   |                             |             |               |         |    |              |               |           |          |
| A                        |                | Periodo            |                   |                             |             | Calendario    |         |    |              |               |           |          |
| Articulos                |                |                    | Todo el día       |                             |             | <             |         |    | FEBRERO 2024 |               |           | >        |
| Productos                |                | Inicio*            | <b>13-02-2024</b> | <ul> <li>✓ 12:00</li> </ul> | ES UNMARTES | Lu            | Ма      | мі | Ju           | Vi            | Sa        | Do       |
| Niveles de precios       |                |                    |                   |                             |             | 20            | 30      | 71 | 1            | 2             | 7         | 4        |
| Menús                    |                | Duración*          | 2                 | () Horas V                  | HASTA14:00  | 29            | 30      | 51 |              | 2             | 5         | 4        |
| Menú del día             |                |                    | C Se puede rep    | otir                        |             | 5             | 6       | 7  | 8            | 9             | 10        | 11       |
| Menús de opciones        |                |                    |                   |                             |             | 12            | 13      | 14 | 15           | 16            | 17        | 18       |
| Gestión de precios       |                | Repetir cada*      | 1                 | ^                           |             | 19            | 20      | 21 | 22           | 23            | 24        | 25       |
| Periodos                 |                | Detener repetición | Nunca 🗸           | Días                        |             | 26            | 27      | 28 | 29           | 1             | 2         | 3        |
| Promociones              |                |                    |                   | Semanas                     |             |               |         |    |              |               |           |          |
| -∆ <sub>r</sub> Finanzas |                | Identificación     |                   | Meses                       |             | Inicio        |         |    | Fin          |               |           |          |
| ,                        |                | Tu referencia      |                   | Años -                      |             | 13-02-2024 12 | 2:00:00 |    | 13-02-       | 2024 14:00:00 |           |          |
| က်မှု General            |                |                    |                   |                             |             |               |         |    |              |               |           |          |
| - Draw                   |                | ID                 |                   |                             |             |               |         |    |              |               |           |          |
| Pago                     |                |                    |                   |                             |             |               |         |    |              |               |           |          |
| 다. Autoservicio          |                |                    |                   |                             |             |               |         |    |              |               |           |          |
|                          |                |                    |                   |                             |             |               |         |    |              |               |           |          |
|                          |                |                    |                   |                             |             |               |         |    |              |               |           |          |
|                          |                |                    |                   |                             |             |               |         |    |              |               |           |          |
|                          |                |                    |                   |                             |             |               |         |    |              |               |           |          |
|                          |                |                    |                   |                             |             |               |         |    |              |               |           |          |
|                          |                |                    |                   |                             |             |               |         |    |              |               |           |          |
|                          |                |                    |                   |                             |             |               |         |    |              |               |           |          |
|                          |                |                    |                   |                             |             |               |         |    |              |               |           |          |
|                          |                |                    |                   |                             |             |               |         |    | (            | Guardar y aña | dir nuevo | Guardar  |
|                          |                |                    |                   |                             |             |               |         |    |              |               |           |          |

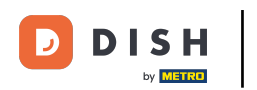

Una vez fijada la frecuencia, decide si la repetición se detendrá o no, utilizando el menú desplegable correspondiente.

| DISH POS v3.15.3   | Añadir periodo | Periodo            |                    |             |               |         |    |              |               |            | CERRAR 🛞 |
|--------------------|----------------|--------------------|--------------------|-------------|---------------|---------|----|--------------|---------------|------------|----------|
| « Minimizar menú   | O Periodo      | Nombre* Almuerzo   |                    |             |               |         |    |              |               |            |          |
| Panel de control   | -              |                    |                    |             |               |         |    |              |               |            |          |
|                    |                | Periodo            |                    |             | Calendario    |         |    |              |               |            |          |
| Artículos          |                |                    | 🗌 Todo el día      |             | <             |         |    | FEBRERO 2024 |               |            | >        |
| Productos          |                | Inicio"            | 13-02-2024         | ES UNMARTES | Lu.           | Ма      | мі | lu           | Vi            | 52         | Do       |
| Grupos de producto |                | Duraciónt          |                    | HASTA14:00  | 29            | 30      | 31 | 1            | 2             | 3          | 4        |
| Menús              |                | Duracion           | Z Horas V          | HASTAI4:00  | 5             | 6       | 7  |              | 2             | 10         | 11       |
| Menú del día       |                |                    | 🕑 Se puede repetir |             | 10            |         | ,  | °            |               |            |          |
| Menús de opciones  |                | Penetir cada*      | 1 Días             |             | 12            |         | 14 |              |               | <b>U</b>   | 18       |
| Gestión de precios |                | Repetil tada       |                    |             | 19            | 20      | 21 | 22           | 23            | 24         | 25       |
| Periodos           |                | Detener repetición | Nunca 🗸            |             | 26            | 27      | 28 | 29           | 1             | 2          | 3        |
| A. Finanzas        |                | Identificación     |                    |             | Inicio        |         |    | Fin          |               |            |          |
| V Manzao           |                | Tu referencia      |                    |             | 13-02-2024 12 | 2:00:00 |    | 13-02-       | 2024 14:00:00 |            |          |
| က္သိ General       |                | ID                 |                    |             | 14-02-2024 12 | 2:00:00 |    | 14-02-       | 2024 14:00:00 |            |          |
| Pago               |                |                    |                    |             | 15-02-2024 12 | 2:00:00 |    | 15-02-       | 2024 14:00:00 |            |          |
| 뒃 Autoservicio     |                |                    |                    |             |               |         |    |              |               |            |          |
|                    |                |                    |                    |             |               |         |    |              |               |            |          |
|                    |                |                    |                    |             |               |         |    |              |               |            |          |
|                    |                |                    |                    |             |               |         |    |              |               |            |          |
|                    |                |                    |                    |             |               |         |    |              |               |            |          |
|                    |                |                    |                    |             |               |         |    |              |               |            |          |
|                    |                |                    |                    |             |               |         |    |              |               |            |          |
|                    |                |                    |                    |             |               |         |    |              |               |            |          |
|                    |                |                    |                    |             |               |         |    |              | Guardar y añ  | adir nuevo | Guardar  |

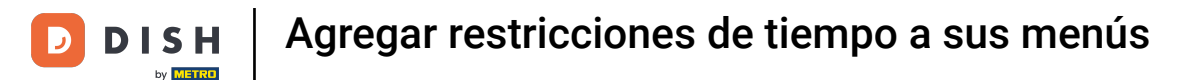

#### Si estableces que la repetición se detenga, utiliza el menú desplegable del calendario para seleccionar en qué fecha debe detenerse la repetición.

| DISH POS v3.15.3   | Añadir periodo | Periodo             |                    |              |               |         |    |              |               |           | CERRAR 🛞 |
|--------------------|----------------|---------------------|--------------------|--------------|---------------|---------|----|--------------|---------------|-----------|----------|
| « Minimizar menú   | O Periodo      | Nombre* Almuerzo    |                    |              |               |         |    |              |               |           |          |
| Panel de control   | _              |                     |                    |              |               |         |    |              |               |           |          |
|                    |                | Periodo             |                    |              | Calendario    |         |    |              |               |           |          |
| Artículos          |                |                     | Todo el día        |              | <             |         |    | EEBDEDO 2024 |               |           | `        |
| Productos          |                | Inicio"             | ☐ 13-02-2024       |              |               |         |    | FEBRERO 2024 |               |           | /        |
| Grupos de producto |                | melo                | - 13-02-2024 V     | ES UNMARTES  | Lu            | Ma      | Mi | Ju           | Vi            | Sa        | Do       |
| Niveles de precios |                | Duración*           | 2 (S Horas         | V HASTA14:00 | 29            | 30      | 31 | 1            | 2             | 3         | 4        |
| Menús              |                |                     |                    |              | 5             | 6       | 7  | 8            | 9             | 10        | 11       |
| Menú del día       |                |                     | 🕑 Se puede repetir |              | 12            | 13      | 14 | 15           | 16            | 17        | 18       |
| Menus de opciones  |                | Repetir cada*       | 1 Días             | $\sim$       | 19            | 20      | 21 | 22           | 23            | 24        | 25       |
| Periodos           |                | Deteren erretisión* |                    |              | 26            | 27      | 28 | 29           | 1             | 2         | 7        |
| Promociones        |                | Detener repeticion* |                    |              | 20            | 27      | 20 | 23           |               | 2         | J        |
| A Einanzas         |                | Identificación      |                    |              | Inicio        |         |    | Fin          |               |           |          |
| -v manzas          |                | Tu referencia       |                    |              | 13-02-2024 12 | 2.00.00 |    | 13-02-3      | 2024 14:00:00 |           |          |
| စြိုး General      |                |                     |                    |              |               |         |    |              |               |           | _        |
|                    |                | ID                  |                    |              | 14-02-2024 12 | 2:00:00 |    | 14-02-2      | 2024 14:00:00 |           |          |
| Pago               |                |                     |                    |              | 15-02-2024 12 | 2:00:00 |    | 15-02-2      | 2024 14:00:00 |           |          |
| 🗁 Autoservicio     |                |                     |                    |              |               |         |    |              |               |           |          |
|                    |                |                     |                    |              |               |         |    |              |               |           |          |
|                    |                |                     |                    |              |               |         |    |              |               |           |          |
|                    |                |                     |                    |              |               |         |    |              |               |           |          |
|                    |                |                     |                    |              |               |         |    |              |               |           |          |
|                    |                |                     |                    |              |               |         |    |              |               |           |          |
|                    |                |                     |                    |              |               |         |    |              |               |           |          |
|                    |                |                     |                    |              |               |         |    |              |               |           |          |
|                    |                |                     |                    |              |               |         |    |              |               |           |          |
|                    |                |                     |                    |              |               |         |    | (            | Guardar v año | dir puovo | Guardar  |
|                    |                |                     |                    |              |               |         |    |              | Guaruar y ana | un nuevo  | Guardar  |

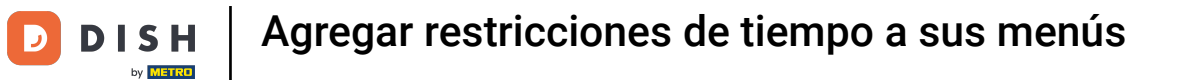

### A continuación, utiliza el menú de tiempo para establecer el tiempo para el final de la repetición.

| DISH POS v3.15.3                | Añadir periodo | Periodo             |          |           |                           |            |              |         |    |              |               |            | CERRAR 🛞  |
|---------------------------------|----------------|---------------------|----------|-----------|---------------------------|------------|--------------|---------|----|--------------|---------------|------------|-----------|
| « Minimizar menú                | () Periodo     | Nombre* Almuerzo    |          |           |                           |            |              |         |    |              |               |            |           |
| Panel de control                | -              |                     |          |           |                           |            |              |         |    |              |               |            |           |
| 0                               |                | Periodo             |          |           |                           |            | Calendario   |         |    |              |               |            |           |
| Artículos                       |                |                     | 🗌 Todo e | el día    |                           |            | 4            |         |    | EERDEDO 2024 |               |            | <u>``</u> |
| Productos                       |                | Inicial             | th 17 02 | 2 2 0 2 4 | 12:00                     |            | `            |         |    | FEBRERO 2024 |               |            | >         |
| Grupos de producto              |                | INICIO              | H 13-02  | 2-2024    | V 12:00                   | ESUNMARIES | Lu           | Ма      | Mi | Ju           | Vi            | Sa         | Do        |
| Niveles de precios              |                | Duración*           | 2        |           | 🕓 Horas 🗸 🗸               | HASTA14:00 | 29           | 30      | 31 | 1            | 2             | 3          | 4         |
| Menús                           |                |                     |          |           |                           |            | 5            | 6       | 7  | 8            | 9             | 10         | 11        |
| Menú del día                    |                |                     | 🕑 Se pue | ede repet | tir                       |            | 12           | 13      | 14 | 15           | 16            | 17         | 18        |
| Menús de opciones               |                | Repetir cada*       | 1        |           | Días 🗸                    |            | 19           | 20      | 21 | 22           | 23            | 24         | 25        |
| Gestion de precios              |                |                     |          |           |                           |            |              |         |    |              |               |            | 2.0       |
| Periodos                        |                | Detener repetición* | EI       | $\sim$    | <sup>⊕</sup> 30-04-2024 ∨ | <u>©</u>   | 26           | 27      | 28 | 29           | 1             | 2          | 3         |
| Fromociones                     |                | Identificación      |          |           |                           |            | Inicio       |         |    | Fin          |               |            |           |
| $\mathcal{N}_{\Gamma}$ Finanzas |                |                     |          |           |                           |            |              |         |    |              |               |            |           |
| A General                       |                | Tu referencia       |          |           |                           |            | 13-02-2024 1 | 2:00:00 |    | 13-02-2      | 2024 14:00:00 |            |           |
| tos General                     |                | ID                  |          |           |                           |            | 14-02-2024 1 | 2:00:00 |    | 14-02-2      | 2024 14:00:00 |            |           |
| 🖻 Pago                          |                |                     |          |           |                           |            | 15-02-2024 1 | 2:00:00 |    | 15-02-2      | 2024 14:00:00 |            |           |
| 🗁 Autoservicio                  |                |                     |          |           |                           |            |              |         |    |              |               |            |           |
|                                 |                |                     |          |           |                           |            |              |         |    |              |               |            |           |
|                                 |                |                     |          |           |                           |            |              |         |    |              |               |            |           |
|                                 |                |                     |          |           |                           |            |              |         |    |              |               |            |           |
|                                 |                |                     |          |           |                           |            |              |         |    |              |               |            |           |
|                                 |                |                     |          |           |                           |            |              |         |    |              |               |            |           |
|                                 |                |                     |          |           |                           |            |              |         |    |              |               |            |           |
|                                 |                |                     |          |           |                           |            |              |         |    |              |               |            |           |
|                                 |                |                     |          |           |                           |            |              |         |    |              |               |            |           |
|                                 |                |                     |          |           |                           |            |              |         |    |              |               |            |           |
|                                 |                |                     |          |           |                           |            |              |         |    |              | Guardar y aña | idir nuevo | Guardar   |

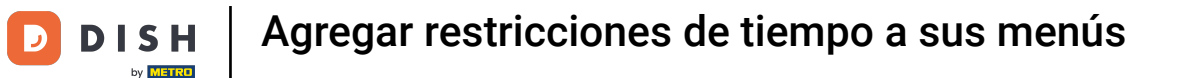

### Una vez que hayas configurado toda la información, haz clic en Guardar para aplicar los cambios.

| DISH POS v3.15.3    | Añadir periodo | Periodo             |                 |                     |         |             |               |         |    |              |                      |            | CERRAR 🛞 |
|---------------------|----------------|---------------------|-----------------|---------------------|---------|-------------|---------------|---------|----|--------------|----------------------|------------|----------|
| « Minimizar menú    | () Periodo     | Nombre* Almuerzo    |                 |                     |         |             |               |         |    |              |                      |            |          |
| () Panel de control |                |                     |                 |                     |         |             |               |         |    |              |                      |            |          |
|                     |                | Periodo             |                 |                     |         |             | Calendario    |         |    |              |                      |            |          |
| Artículos           |                |                     | Todo el         | l día               |         |             | <             |         |    | FEBRERO 2024 |                      |            | \<br>\   |
| Productos           |                | Inicio"             | <b>#</b> 13-02- | -2024               | (12:00) | ES UNMARTES |               |         |    | LENENO LOLA  |                      |            | /        |
| Grupos de producto  |                | Inicio              | 13-02           | 2024                | 0 12.00 | ES ONMARTES | Lu            | Ма      | Mi | Ju           | Vi                   | Sa         | Do       |
| Niveles de precios  |                | Duración*           | 2               | () Horas            | ~       | HASTA14:00  | 29            | 30      | 31 | 1            | 2                    | 3          | 4        |
| Menús               |                |                     |                 |                     |         |             | 5             | 6       | 7  | 8            | 9                    | 10         | 11       |
| Menu del dia        |                |                     | 🕑 Se pued       | de repetir          |         |             | 12            | 13      | 14 | 15           | 16                   | 17         | 18       |
| Gestión de precios  |                | Repetir cada*       | 1               | Días                | ~       |             | 19            | 20      | 21 | 22           | 23                   | 24         | 25       |
| Periodos            |                | Detener repetición* | EL              | <b>#</b> 70.04-2024 |         | 14:00       | 26            | 27      | 28 | 29           | 1                    | 2          | 3        |
| Promociones         |                | Detener repeticion  | EI              | ▼ 50-04-2024        | ~       | 14.00       | <b>•</b>      |         | •  | •            |                      | -          | ů        |
|                     |                | Identificación      |                 |                     |         |             | Inicio        |         |    | Fin          |                      |            |          |
| -√r Finanzas        |                | Tu referencia       |                 |                     |         |             | 17-02-2024 1  | 2:00:00 |    | 17-02-1      | 2024 14:00:00        |            |          |
| र्ि General         |                | Tareferencia        |                 |                     |         |             | 13-02-2024 1  | 2.00.00 |    | 13-02-       | 2024 14.00.00        |            |          |
|                     |                | ID                  |                 |                     |         |             | 14-02-2024 1  | 2:00:00 |    | 14-02-       | 2024 14:00:00        |            |          |
| Pago                |                |                     |                 |                     |         |             | 15-02-2024 12 | 2:00:00 |    | 15-02-       | 2024 14:00:00        |            |          |
| 🗁 Autoservicio      |                |                     |                 |                     |         |             |               |         |    |              |                      |            |          |
|                     |                |                     |                 |                     |         |             |               |         |    |              |                      |            |          |
|                     |                |                     |                 |                     |         |             |               |         |    |              |                      |            |          |
|                     |                |                     |                 |                     |         |             |               |         |    |              |                      |            |          |
|                     |                |                     |                 |                     |         |             |               |         |    |              |                      |            |          |
|                     |                |                     |                 |                     |         |             |               |         |    |              |                      |            |          |
|                     |                |                     |                 |                     |         |             |               |         |    |              |                      |            |          |
|                     |                |                     |                 |                     |         |             |               |         |    |              |                      |            |          |
|                     |                |                     |                 |                     |         |             |               |         |    |              |                      |            |          |
|                     |                |                     |                 |                     |         |             |               |         |    |              | Current and a second |            |          |
|                     |                |                     |                 |                     |         |             |               |         |    |              | Guardar y an         | adır nuevo | Guardar  |

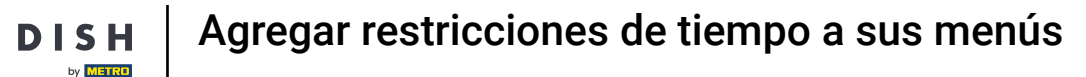

De vuelta a la vista general de tus periodos de tiempo, puedes ajustarlos haciendo clic en el icono de edición correspondiente.

| DISH POS v3.15.3                                                                                   | Demo ES 🔞             |                                  |                    |                         |                      | 😚 Dish Support                  | Demo Dish 🗸      |
|----------------------------------------------------------------------------------------------------|-----------------------|----------------------------------|--------------------|-------------------------|----------------------|---------------------------------|------------------|
| « Minimizar menú<br>(2) Panel de control                                                           | Periodos (2 periodos) |                                  |                    |                         |                      | i≘ Mostrar <b>50</b> ~Registros | + Añadir periodo |
| Productos                                                                                          | ID Nombre             | Inicio Fin                       | Tipo de repetición | Intervalo de repetición | Fin de la repetición |                                 |                  |
| Grupos de productos<br>Niveles de precios                                                          | 🥜 🔠 #1 Sólo entrantes | 22-08-2022 12:00:00 22-08-2022 1 | 17:00:00 Día       | 1                       |                      |                                 |                  |
| Menús<br>Menú del día<br>Menús de opciones<br>Gestión de precios<br><b>Periodos</b><br>Promociones | n #2 Almuerzo         | 13-02-2024 12:00:00 13-02-2024 1 | 4:00:00 Día        | 1                       | 30-04-2024 14:00:00  |                                 |                  |
| √ <sub>r</sub> Finanzas v                                                                          |                       |                                  |                    |                         |                      |                                 |                  |
|                                                                                                    |                       |                                  |                    |                         |                      |                                 |                  |
| 🗋 . ugo 🗸                                                                                          |                       |                                  |                    |                         |                      |                                 |                  |
|                                                                                                    |                       |                                  | 1                  |                         |                      |                                 |                  |

D

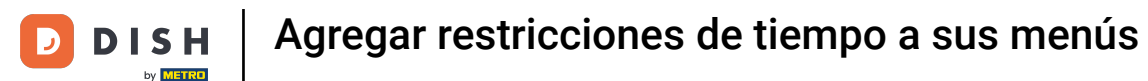

### Si quieres borrar un periodo de tiempo, haz clic en el icono de la papelera correspondiente.

| DISH POS v3.15.3                                                                                   | Demo ES ①                          |                               |                                                      | Or Dish Support     Or Demo Dish →        |
|----------------------------------------------------------------------------------------------------|------------------------------------|-------------------------------|------------------------------------------------------|-------------------------------------------|
| <ul> <li>Minimizar menú</li> <li>Panel de control</li> <li>Artículos</li> </ul>                    | Periodos (2 periodos)              |                               |                                                      | i⊟ Mostrar 50 ∨Registros + Añadir periodo |
| Productos                                                                                          | ID Nombre Inicio                   | Fin Tipo de repe              | etición Intervalo de repetición Fin de la repetición |                                           |
| Grupos de productos<br>Niveles de precios                                                          | 🧷 💼 #1 Sólo entrantes 22-08-2022 1 | 00:00 22-08-2022 17:00:00 Día | 1                                                    |                                           |
| Menús<br>Menú del día<br>Menús de opciones<br>Gestión de precios<br><b>Periodos</b><br>Promociones |                                    | 00:00 13-02-2024 14:00:00 Día | 1 30-04-2024 14:00:00                                |                                           |
| √ <sub>r</sub> Finanzas ✓                                                                          |                                    |                               |                                                      |                                           |
| දරු General 🗸 🗸                                                                                    |                                    |                               |                                                      |                                           |
| 🖻 Pago 🗸 🗸                                                                                         |                                    |                               |                                                      |                                           |
| ॑ Autoservicio ✓                                                                                   |                                    |                               | 1                                                    |                                           |

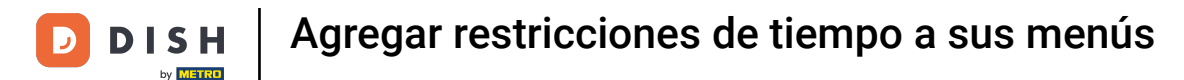

Se te pedirá que confirmes tu acción para asegurarte de que no borras el elemento por accidente. Pulsa Eliminar, para confirmar tu acción.

| DISH POS v3.15.3                                                                                   | (V) booq Demo ES 💿    |                                                        |                     |                    |                         |                      | 😚 Dish Support                   | Demo Dish 🗸      |  |  |  |  |  |
|----------------------------------------------------------------------------------------------------|-----------------------|--------------------------------------------------------|---------------------|--------------------|-------------------------|----------------------|----------------------------------|------------------|--|--|--|--|--|
| « Minimizar menú     Ø Panel de control     Artículos                                              | Periodos (2 periodos) |                                                        |                     |                    |                         |                      | i≘ Mostrar <b>50 </b> ~Registros | + Añadir periodo |  |  |  |  |  |
| Productos                                                                                          | ID Nombre             | Inicio                                                 | Fin                 | Tipo de repetición | Intervalo de repetición | Fin de la repetición |                                  |                  |  |  |  |  |  |
| Grupos de productos<br>Niveles de precios                                                          | 🥖 🗓 #1 Sólo entrantes | 22-08-2022 12:00:00                                    | 22-08-2022 17:00:00 | Día                | 1                       |                      |                                  |                  |  |  |  |  |  |
| Menús<br>Menú del día<br>Menús de opciones<br>Gestión de precios<br><b>Periodos</b><br>Promociones | 🥟 💼 #2 Almuerzo       | 13-02-2024 12:00:00                                    | 13-02-2024 14:00:00 | Día                | 1                       | 30-04-2024 14:00:00  |                                  |                  |  |  |  |  |  |
| $\sim$ Finanzas $\sim$                                                                             |                       | ¿Seguro que quieres eliminar el artículo seleccionado? |                     |                    |                         |                      |                                  |                  |  |  |  |  |  |
| ర్భ General 🗸 🗸                                                                                    |                       |                                                        |                     |                    |                         |                      |                                  |                  |  |  |  |  |  |
| 🗖 Pago 🗸 🗸                                                                                         |                       |                                                        |                     |                    |                         |                      |                                  |                  |  |  |  |  |  |
| ៊្កុ Autoservicio 🗸                                                                                |                       |                                                        |                     |                    |                         |                      |                                  |                  |  |  |  |  |  |
|                                                                                                    |                       |                                                        |                     |                    |                         |                      |                                  |                  |  |  |  |  |  |
|                                                                                                    |                       |                                                        |                     |                    |                         |                      |                                  |                  |  |  |  |  |  |
|                                                                                                    |                       |                                                        |                     |                    |                         |                      |                                  |                  |  |  |  |  |  |
|                                                                                                    |                       |                                                        |                     |                    |                         |                      |                                  |                  |  |  |  |  |  |
|                                                                                                    |                       |                                                        |                     | 1                  |                         |                      |                                  |                  |  |  |  |  |  |

0

#### Ya está. Has completado el tutorial y ahora sabes cómo añadir restricciones horarias a tus menús.

| DISH POS v3.15.3                                                                                  |         |      | 0      | Demo E   | <b>S</b> ()    |                     |                     |                    |                         |                      | ତ <b>ଜ</b> | oish Support                  | D     | Demo Dish 🗸  |
|---------------------------------------------------------------------------------------------------|---------|------|--------|----------|----------------|---------------------|---------------------|--------------------|-------------------------|----------------------|------------|-------------------------------|-------|--------------|
| « Minimizar menú<br>Ø Panel de control                                                            |         | Peri | odos ( | 2 period | los)           |                     |                     |                    |                         |                      | :=         | Mostrar <b>50 ~</b> Registros | + Aña | adir periodo |
| Productos                                                                                         | ^       |      |        | ID       | Nombre         | Inicio              | Fin                 | Tipo de repetición | Intervalo de repetición | Fin de la repetición |            |                               |       |              |
| Grupos de produc<br>Niveles de precios                                                            | tos     | 0    | Û      | #1       | Sólo entrantes | 22-08-2022 12:00:00 | 22-08-2022 17:00:00 | Día                | 1                       |                      |            |                               |       |              |
| Menús<br>Menú del día<br>Menús de opcione<br>Gestión de precios<br><b>Periodos</b><br>Promociones | 'S<br>S |      |        |          |                |                     |                     |                    |                         |                      |            |                               |       |              |
| $\mathcal{N}$ Finanzas                                                                            | ~       |      |        |          |                |                     |                     |                    |                         |                      |            |                               |       |              |
| {ွိ} General                                                                                      | ~       |      |        |          |                |                     |                     |                    |                         |                      |            |                               |       |              |
| 📄 Pago                                                                                            | ~       |      |        |          |                |                     |                     |                    |                         |                      |            |                               |       |              |
| ੈ ֲ Autoservicio                                                                                  | ~       |      |        |          |                |                     |                     | 1                  |                         |                      |            |                               |       |              |

D

i

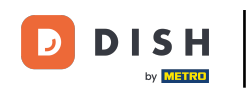

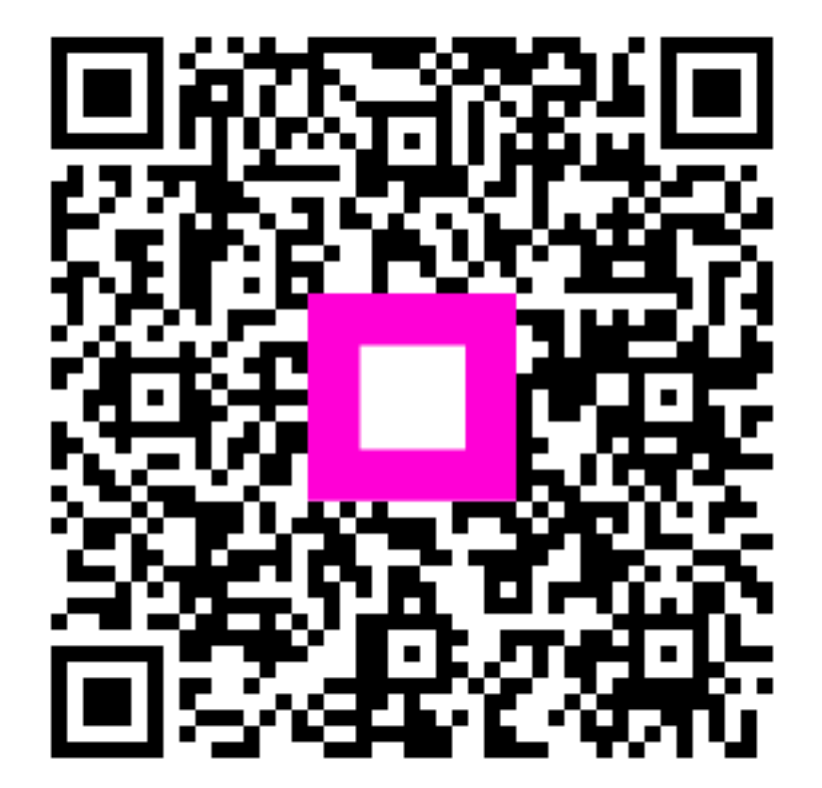

Scan to go to the interactive player